## インタラクティブな要素の編集

ご存知でしたか?... ライン要素やポリゴン要素をインタラクティブに編集できます。

## インタラクティブな要素の編集によって...

- さまざまな描画ツールを使って、簡単により直感的に編集できます。
- 要素の上でマウスを動かしている時、頂点が自動的にハイライトされます。
- ▶ マウスをクリックすることで新しい頂点を加えることができます。
- ▶ 既存の頂点をドラッグ&ドロップで動かすことができます。

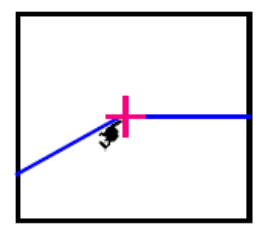

ラインやポリゴンの頂点 ではプラスマークが表示 されます。

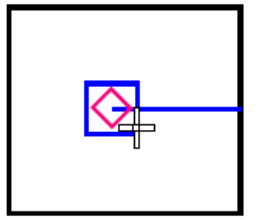

開始点からラインを 延ばせる状態

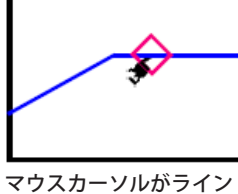

やポリゴンの線分上にあ るとき、ダイヤモンドマー クが表示されます。

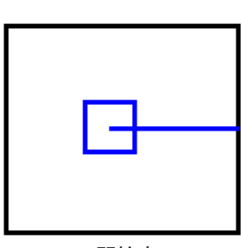

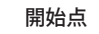

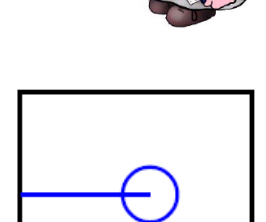

終端

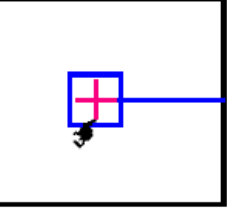

開始点を動かせる状態

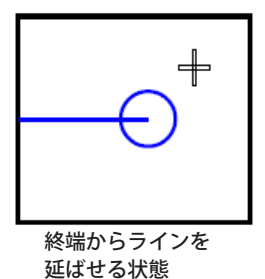

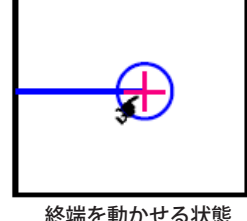

終端を動かせる状態

## インタラクティブなライン / ポリゴン要素の編集方法

- エディタで、新たに図形オブジェクトを作成するか、編集したい既存の図形オブジェクトを開きます。
- [ベクタツール (Vector Tools)] ウィンドウで、[ラインの追加 (Add Line)] や [ ポリゴンの追加 (Add Polygon)] アイ コンをクリックするか、希望の要素選択ツールを使ってライン要素やポリゴン要素を選択して、「要素の編集 (Edit Element)] アイコンをクリックします。
- 新たに頂点を追加するには、要素の上でマウスを動かして、カーソルがダイヤモンドマークの時に左マウスボタン を押します。
- 頂点を動かしたい時は、要素の上でマウスを動かして希望の頂点がプラスマークになったら、左マウスボタンを押 したままドラッグして、希望の位置でボタンを放します。
- 開始点 / 終端の点を動かしたい時は、開始点 / 終端の上でマウスを動かして、開始点 / 終端がプラスマーク (+) になっ たら、左マウスボタンを押したままドラッグして、希望の位置でボタンを放します。
- 開始点からラインを延長したい場合、開始点の上でマウスを動かして、カーソルがダイヤモンドマークになったら、 左マウスを押したままドラッグして、希望の位置でボタンを放します。
- 終点からラインを延長したい場合、画面上の希望の位置でクリックします。

## さらに知りたいことがあれば...

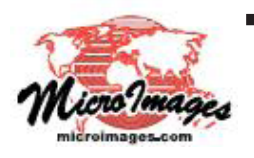

以下のテクニカルガイドをご覧下さい:空間データエディタ:

グラフィックツールの更新 (Graphic Tools Update)

(翻訳)株式会社 オープン GIS 東京都墨田区吾妻橋 1-19-14 紀伊国屋ビル 1F Tel: (03)3623-2851 Fax: (03)3623-3025 E-mail: info@opengis.co.jp